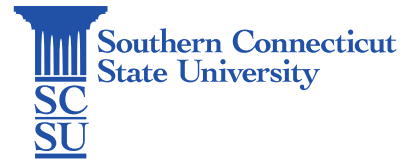

## GlobalProtect VPN: Uninstall - Windows

| Introduction                   | 1 |
|--------------------------------|---|
| How to uninstall GlobalProtect | 1 |

## Introduction

This guide will show how to uninstall the GlobalProtect VPN application on a Windows computer.

## How to uninstall GlobalProtect

- 1. Open an internet browser and go to the website <u>https://remote.southernct.edu</u>.
- 2. If prompted, sign in using your full SCSU email address and password.
- 3. Select the proper download for your system.

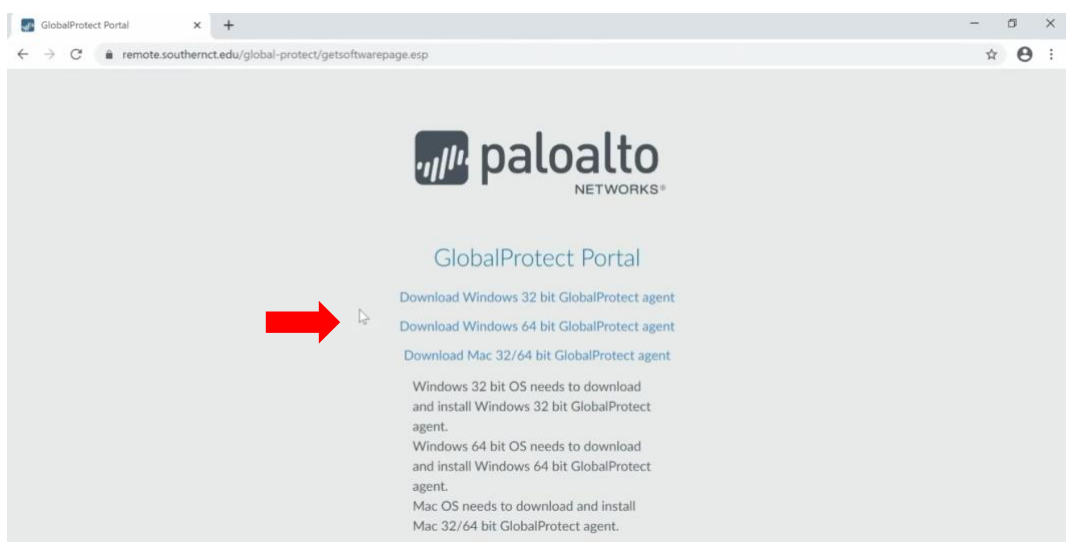

4. Open the file when finished downloading. Where this downloaded file appears may vary depending on the internet browser you are using.

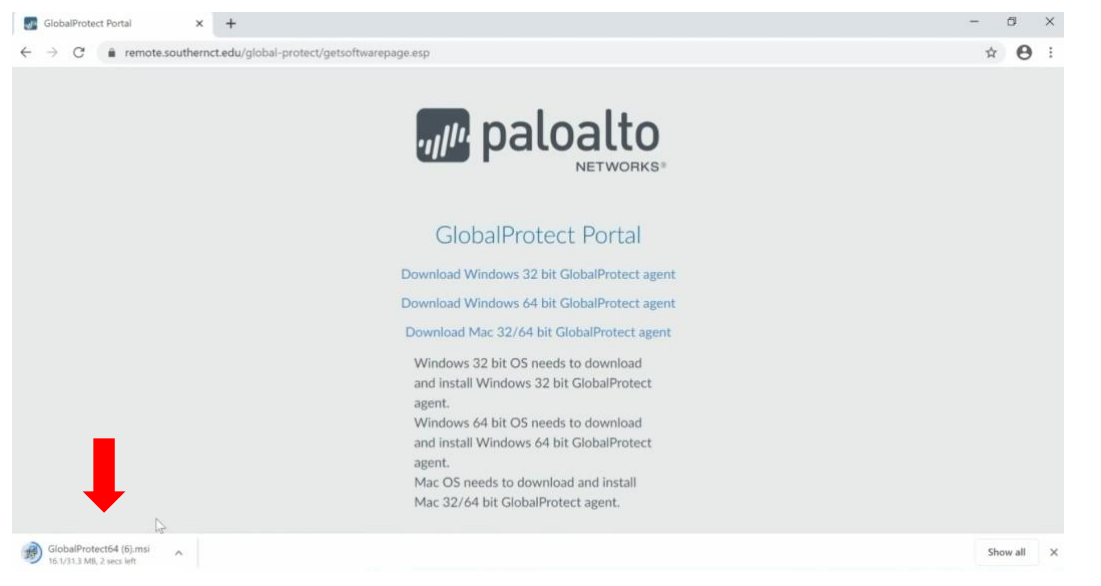

5. Select "Remove GlobalProtect", then "Finish".

|   | <sup>∰</sup> GlobalProtect<br>Welcome to the GlobalProtect S                                               | etup Wizard    | .,,,,,,,,,,,,,,,,,,,,,,,,,,,,,,,,,,,,, | aloa        | ×<br>Ilto |
|---|----------------------------------------------------------------------------------------------------|----------------|----------------------------------------|-------------|-----------|
| 1 | Select whether you want to repair or remove (<br>O Repair GlobalProtect<br>Protect<br>Remove GlobalProtect | SlobalProtect. | ck                                     | 2<br>Finish | K         |
|   | Can                                                                                                    | cel < Ba       | ck                                     | Finist      | h         |

6. Select "Close" when finished.